### Manuelle WLAN-Einrichtung auf dem Computer

**T** Für eine WLAN-Funknetz Verbindung D benötigen Sie einen WLAN-Adapter in Ihrem Computer, z.B.

- im Notebook integrierter WLAN-Adapter
- WLAN USB-Stick
- WLAN PCI-Karte
- WLAN- PCMCIA-Karte.

| Party March 1                                                                                                    |
|----------------------------------------------------------------------------------------------------|
|                                                                                                    |
| <br>                                                                                                    |
| ALL DESCRIPTION OF A DESCRIPTION OF A DE |
|                                                                                                    |
|                                                                                                    |
| 12:00 🛒 🔍 🔍                                                                                                    |

Auf Drahtlos-Symbol klicken.

Windows XP

#### Windows Vista

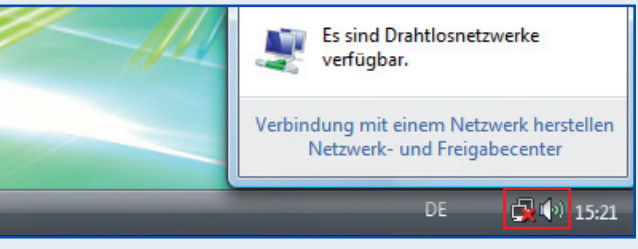

Wählen Sie ein Netzwerk aus, mit dem eine Verbindung hergestellt werden sol

#### 1. Auf Netzwerk-Symbol klicken 2. Auf Drahtlosnetzwerke klicken.

EasyBox-XXXXXX Sicherheitsaktiviertes Netzwerk

| zwerkaufga                                   | Drah                   | tlosnetzwerk auswählen                                                                                                    | ] [ | 9 🕈 | Verbindung mit einem Netzwerk herstellen |
|----------------------------------------------|------------------------|----------------------------------------------------------------------------------------------------|-----|-----|------------------------------------------|
| etzwerkliste aktualisieren                   | ∐licken S<br>Drahtlosr | ie auf ein Element in der Liste unten, um eine Verbindung mit einem<br>etzwerk in Reichweite herzustellen oder weitere Informationen zu erhalten. |     | W   | ählen Sie ein Netzwerk aus, mit dem      |
| rahtlosnetzwerk für                          | ((o))                  | EasyBox-8582992                                                                                                    |     |     |                                          |
| eim- bzw. kleines<br>rmennetzwerk einrichten | U                      | 😚 Sicherheitsaktiviertes Drahtlosnetzwerk (WPA2) 📶                                                                                                |     |     | Drahtlosnetzwerke                        |
|                                              |                        | Klicken Sie auf "Verbinden", um eine Verbindung mit diesem Netzwerk<br>herzustellen. Sie müssen eventuell weitere Informationen eingeben.         |     |     | EasyBox- <b>XXXXX</b> Sicherheitsakti    |
| wandte Auf                                   |                        |                                                                                                    |     |     |                                          |

Eigenes Drahtlosnetzwerk (siehe Schritt **"A**") auswählen und **"Verbinden**" anklicken.

| Drahtlosnetz                                                                                                    | werkverbindung 🛛 🛛 🔀                                                                                                    | G 🕫             | Verbindung mit einem Netzwerk herstellen                                                                                       |                                                                    |
|----------------------------------------------------------------------------------------------------|----------------------------------------------------------------------------------------------------|-----------------|----------------------------------------------------------------------------------------------------|--------------------------------------------------------------------|
| Das Netzwerk "EasyBox <b>-XXX</b><br>WPA-Schlüssel genannt). Eir<br>Verbindungen durch unbeka<br>Geben Sie den Schlüssel ein | XXX" erfordert einen Netzwerkschlüssel (auch WEP- oder<br>n Netzwerkschlüssel trägt dazu bei, dass das Herstellen von<br>nnte Eindringlinge verhindert wird.<br>und klicken Sie anschließend auf "Verbinden". | Ge<br>Ea<br>Die | ben Sie den Netzwerksicherheitsschlüssel<br>syBox- <b>XXXXXX</b> ein.<br>Person, die das Netzwerk eingerichtet hat, kann Ihnen | oder die Passphrase für<br>den Schlüssel oder die Passphrase geber |
| Netzwerkschlüssel:<br>Netzwerkschlüssel<br>bestätigen:                                                                       | ·····•■<br>✓erbinden Abbrechen                                                                                                    | Sici            | nerheitsschlüssel oder Passphrase:                                                                                             | ]                                                                  |

Eigenen Netzwerkschlüssel (siehe Schritt "A") eingeben und "Verbinden" anklicken.

| " Drahtlose Net                                 | zwerkverbindung                                                                                                    |                                                                     |
|-------------------------------------------------|----------------------------------------------------------------------------------------------------|---------------------------------------------------------------------|
| Netzwerkaufga                                   | Drahtlosnetzwerk auswählen                                                                                                    | Verbindung mit einem Netzwerk herstellen                            |
| 💋 Netzwerkliste aktualisieren                   | Klicken Sie auf ein Element in der Liste unten, um eine Verbindung mit einem<br>Drahtlosnetzwerk in Reichweite herzustellen oder weitere Informationen zu erhalten. | Verbindung mit EasyBox- <b>XXXXXX</b> wurde erfolgreich hergestellt |
| Drahtlosnetzwerk für                            | ((O)) EasyBox-#35232 Verbindung 👷 🔨                                                                                                    | ☑ Dieses Netzwerk speichern                                         |
| Heim- bzw. kleines<br>Firmennetzwerk einrichten | Gicherheitsaktiviertes Drahtlosnetzwerk (WPA2)                                                                                                    | Diese Verbindung automatisch starten                                |
|                                                 | (ION) XAKAGKSCX0000XX Automatisch 🚖                                                                                                    |                                                                     |
|                                                 |                                                                                                    |                                                                     |

Nach kurzer Zeit erscheint "Verbindung hergestellt"

Herzlichen Glückwunsch! Sie können nun auch mit WLAN im Internet surfen!

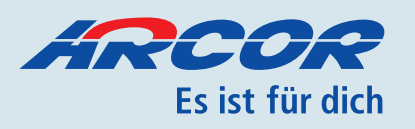

# Weitere Einstellungsmöglichkeiten

Sie können an Ihre DSL-EasyBox bis zu drei analoge Endgeräte anschließen.

| "N" Buchse: Z | um Anschluss von Anrufbeant     |
|---------------|---------------------------------|
| "F" Buchse: Z | um Anschluss von analogen Te    |
| "U" Buchse: L | Iniversal-Buchse für Telefon oc |

Die Buchsen "F" und "N" sind miteinander verbunden. Alle angeschlossenen Endgeräte werden in den Einstellmenüs als "Telefon 1" bezeichnet.

Das Endgerät an Buchse "U" wird in den Einstellme- an (siehe Schritt "A" auf der vorigen Seite). nüs als "Telefon 2" bezeichnet. Weitere Informationen siehe Handbuch.

In der Grundeinstellung klingeln alle angeschlossenen Endgeräte. Bei ausgehenden Anrufen wird die erste Arcor-Sprache-Rufnummer verwendet.

## Klingeln bei Eingehenden Anrufen

Im Menü "Sprache – Eingehende Anrufe" können Sie festlegen, welches Telefon unter welcher angerufenen Nummer klingeln soll. Anschließend bestätigen Sie mit Übernehmen.

 $\mathbf{D}$ 

tworter oder AB/Fax-Kombination elefonen. der Fax/Anrufbeantworter.

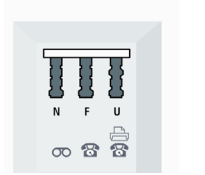

Sie können diese Voreinstellungen in Ihrer DSL-Easy Box ändern. Starten Sie dazu Ihren Internet-Browser und geben Sie die Adresse http://192.168.2.1 ein. Anschließend melden Sie sich auf Ihrer DSL-Easy Box

Bitte beachten Sie, dass nachfolgende Einstellmöglichkeiten abhängig von der Anzahl Ihrer Rufnummern und Ihrer DSL-EasyBox sind.

## Verschiedene Rufnummern für Ausgehende Anrufe einstellen (nur für Anschlüsse mit mehreren Rufnummern).

Gehen Sie in das Menü "Sprache – Ausgehende **Anrufe**<sup>"</sup>. Dort können Sie einstellen, welche Rufnummern für Ihre Telefone bei Ihren Anrufen verwendet werden sollen. Anschließend bestätigen Sie mit Übernehmen.

In der linken Spalte finden Sie weitere Einstellmöglichkeiten.

| 🗲 http://192.168.2.1/index2. | stm - Windows Internet Explor                 | er                |                                              |                           |
|------------------------------|-----------------------------------------------|-------------------|----------------------------------------------|---------------------------|
| 🕒 🕞 👻 🙋 http://192.168.2.    | 1/index2.stm                                  |                   | 👻 🐓 🗙 Wikipedia                              | P -                       |
| Datei Bearbeiten Ansicht Ea  | voriten E <u>x</u> tras <u>?</u>              |                   |                                              |                           |
| 👷 🏘 🔚 🔹 🍈 Extiras 🗸          |                                               |                   |                                              |                           |
| DSL-EasyBox                  |                                               |                   |                                              | English Deutsch           |
| STARTSEITE                   | SPRACHE ER                                    |                   |                                              | ABMELDEN                  |
| Sprachanschluss              | Ausgehende Anrufe                             |                   |                                              | *                         |
| ISDN Telefonnummern          | Telefon 1(F)                                  |                   |                                              |                           |
| Eingehende Anrufe            | Erste Telefonnummer:                          | Anschluss         | s: 0619 <b>068396XIX </b>                    |                           |
| Telefoneinstellungen         | Alternative Telefonnummer:                    | Anschluss         | s: 0602XXXXXXXX 💌                            |                           |
| Rufnummernzuordnung          |                                               | Keine             | <b>~</b>                                     |                           |
| Erweiterte Einstellungen     |                                               | Keine             |                                              |                           |
| Status                       |                                               | Keine             | ~                                            |                           |
|                              | *Alle Anrufe über PSTM/SDN v<br>durchgeführt. | verden automatisc | ch mit der Preselection-V<br>Übernehmen 🕞 Al | /onwahl 01070 von EasyBox |
|                              | <                                             |                   |                                              | >                         |

## Rufumleitungen, Sperren von Rufnummern, Rufnummernunterdrückung für den Angerufenen und weitere Möglichkeiten.

Um diese Möglichkeiten nutzen zu können, müssen Sie nach dem Anschalttermin einmalig auf www.arcor.de einen Online-Zugang mit Passwort dafür festlegen. Folgen Sie dazu den Hinweisen zum Online-Dienst in Ihrem Anschalttermin-Brief.

Danach können Sie Ihre Rufnummern durch Aufruf von http://rufnummernverwaltung.arcor.de und anschließendes Login beguem nach Ihren Wünschen einstellen. Für jede Ihrer Arcor-Sprache-Rufnummern lassen sich individuelle Rufumleitungen, -anzeigen und -sperrungen einstellen.

|                                    | Startseite                                                    | Produkte 🔻        | Kundenservice 🕶      | Themen                           | Dienste      | Hilfe   Logo                |
|------------------------------------|---------------------------------------------------------------|-------------------|----------------------|----------------------------------|--------------|-----------------------------|
| E-Mail & mehr   Sprache & I        | I <mark>nternet</mark>   Orga                                 | nizer   Foto & Vi | ideo   Homepage-Cent | er   Foren & C                   | Chat   Meine | Daten   Suche               |
| tartseite > Dienste > Sprache & Ir | nternet > Arcor-                                              | Sprache > Übers   | sicht                |                                  |              |                             |
| ibersicht                          | Einstellun                                                    | gen Indiv.        | Sperren<br>Zusat     | ache &<br>Sprache Ar<br>Idienste | Interne      | Anrufbeantwor               |
| Willkommen, Herr 郑鸿滔和《             | 000000000000000000000000000000000000000                       | DIPUZARGERENGEK   | Übers                | icht Rufuml                      | eitung Eins  | tellungen<br>peroverwaltung |
| Rufnummer konfigurieren (          | 06196/ <b>5245568</b><br>Inschluss 1<br>06196/ <b>32</b> 9999 | <b>~</b>          | Dual I<br>Down       | lode Konfigur<br>oad             | ation Pass   | wortänderung                |
| RUFUMLEITUNGEN                     | 06196/92409                                                   | XXX               |                      |                                  |              |                             |
| Rufumleitung für alle Anrufe       |                                                               | dea               | iktiviert            |                                  |              |                             |
| Rufumleitung bei nicht melden      |                                                               | 069               | 216696363298X        |                                  |              |                             |
| Rufumleitung bei besetzt           |                                                               | 📕 dea             | aktiviert            |                                  |              |                             |
|                                    |                                                               |                   |                      |                                  |              |                             |

| 6                            |                                       |               |               |         |
|------------------------------|---------------------------------------|---------------|---------------|---------|
| C http://192.168.2.1/index2. | stm - Windows Internet Explorer       |               |               |         |
| 🕞 🕑 👻 🙋 http://192.168.2.:   | 1/inde×2.stm                          | 💌 🏞 🗙 🔤       | pedia         |         |
| Datei Bearbeiten Ansicht Eav | voriten E <u>x</u> tras <u>?</u>      |               |               |         |
| 🚖 🕸 🐴 🔹 🎯 Extras 🔹           |                                       |               |               |         |
| DSL-EasyBox                  |                                       |               | English       | Deutsch |
| STARTSEITE                   | SPRACHE ERWEITE                       |               |               |         |
| Sprachanschluss              | Eingehende Anrufe                     |               |               | ^       |
| ISDN Telefonnummern          |                                       | Telefon 1 (F) | Telefon 2 (U) |         |
| Eingehende Anrufe            | Anrufe für alle Rufnummern beantworte | m 🗖 🖉 )       |               |         |
| Ausgehende Anrufe            | Anschluss: 061985243803               | 1             |               |         |
| Telefoneinstellungen         | Anschluss: 060300000000               |               |               |         |
| Forvoitarta Finstallungan    | Anechluce: 060/309/2020/56            | 1             |               |         |
| Status                       | DOTN                                  |               |               |         |
|                              | 1 SIN                                 |               |               |         |
|                              |                                       |               |               |         |
|                              |                                       | → Übernehmen  | → Abbrechen ? |         |
|                              |                                       |               |               | ~       |

# DSL-EasyBox A 601 Kurzanleitung zur Inbetriebnahme

Mit dieser Anleitung installieren Sie Ihr Arcor-Sprache/ DSL Paket an Ihrem vorhandenen T-Com Anschluss.

## Sie benötigen:

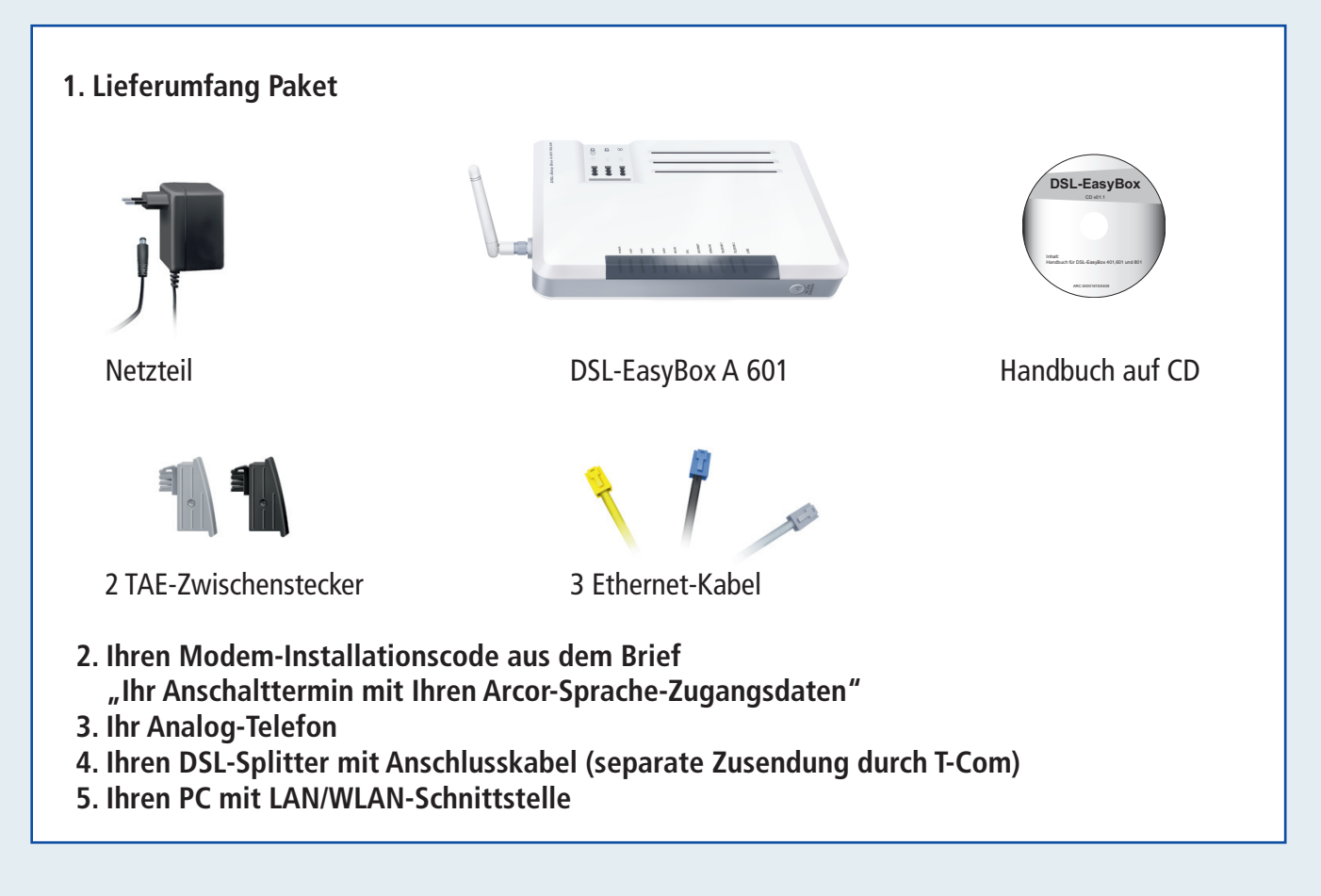

## **ACHTUNG:**

Erst wenn Sie nach dem Aktivierungstermin die Installation wie beschrieben durchgeführt und Ihr Telefon an die DSL-EasyBox angeschlossen haben, telefonieren Sie mit den günstigen Arcor-Tarifen. Nehmen Sie die Installation nicht vor, fallen zusätzliche Gesprächsgebühren an, die über die T-Com-Rechnung abgerechnet werden.

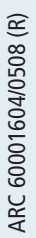

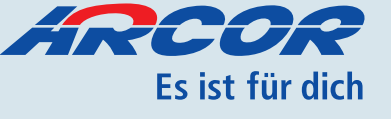

#### HINWEIS:

Bitte bauen Sie Ihre bisherige Installation ab, so dass Ihre Anschlüsse an der TAE-Dose frei sind.

Bitte verwenden Sie ausschließlich den mitgelieferten SCHWARZEN TAE-Zwischenstecker!

## Verkabelung

Verbinden Sie als Erstes den Splitter mit der ▲ • TAE-Dose. Danach benutzen Sie das mitgelieferte graue Kabel und verbinden Sie dieses mit der grauen DSL-Buchse an Ihrer DSL-EasyBox und mit der DSL-Buchse Ihres Splitters.

**O** Stecken Sie das mitgelieferte schwarze Kabel • in die blaue Buchse (PSTN/ISDN) Ihrer DSL-EasyBox.

#### **T-Com** analog:

Verbinden Sie das andere Ende des Kabels mit dem mitgelieferten schwarzen TAE-Zwischenstecker und der TAE-Buchse Ihres Splitters.

oder

#### T-Com ISDN:

Stecken Sie das schwarze Kabel mit dem blauen Stecker direkt in den NTBA. Verbinden Sie nun den NTBA mit dem Splitter. Dazu verwenden Sie das zum NTBA gehörende schwarze TAE-Kabel.

TIE

= o 🛔 📉

**9** Schließen Sie jetzt das mitgelieferte Netzteil an • Ihre DSL-EasyBox an und stecken Sie das Netzteil in die Steckdose. Danach schalten Sie das Gerät über den ON/OFF-Schalter ein.

## → WICHTIG:

Nachdem Sie Ihre DSL-EasyBox eingeschaltet haben, warten Sie, bis sie betriebsbereit ist und mindestens die folgenden Leuchtdioden dauerhaft blau leuchten:

## POWER + WLAN + DSL + LINE

Hinweis:

Falls die **DSL**-Leuchtdiode am Abend des Anschalttags nicht leuchtet, ist möglicherweise die DSL-Anschaltung immer noch nicht erfolgt. Bitte rufen Sie dann die Störungsannahme an.

Zeigen Ihnen die oben aufgeführten Leucht-4 dioden die Betriebsbereitschaft Ihrer DSL-EasyBox an, stecken Sie das Kabel Ihres analogen Telefons in die mittlere TAE-Buchse (F) der DSL-EasyBox.

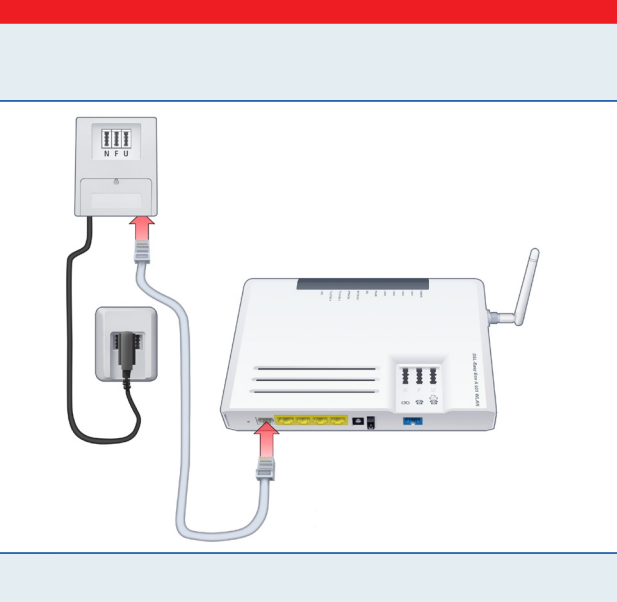

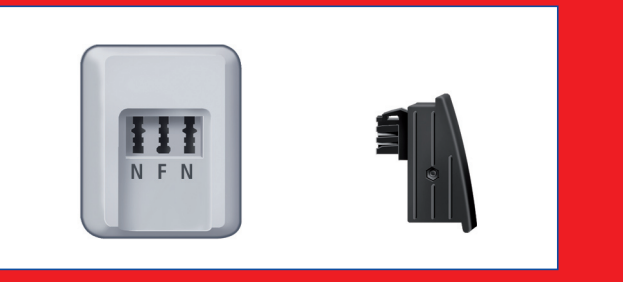

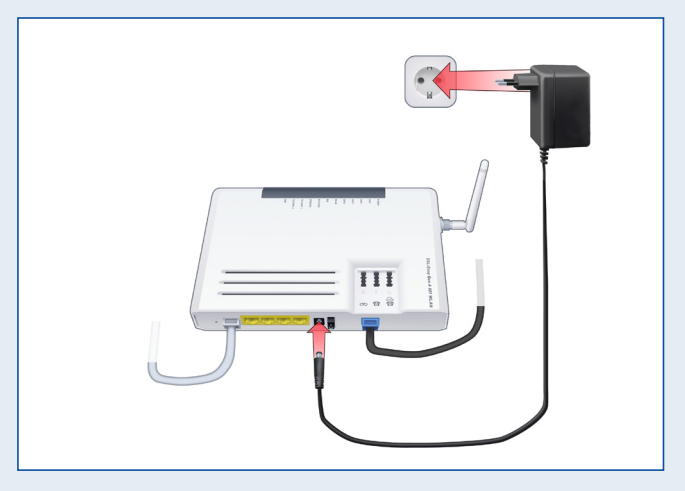

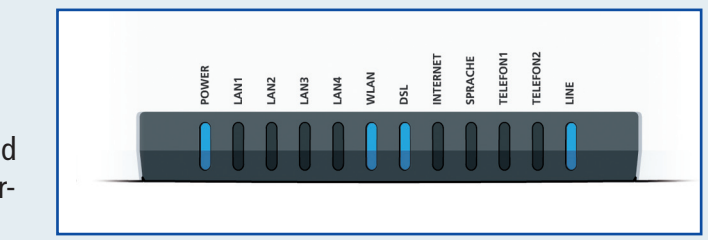

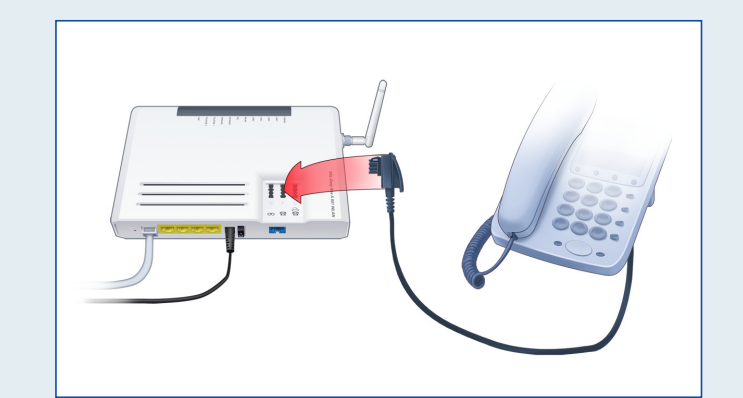

#### Installation des Anschlusses über Telefon

Nun benötigen Sie Ihren Modem-Installationscode zur Konfiguration Ihrer DSL-EasyBox. Er steht im Bereich Zugangsdaten im Brief mit dem Anschalttermin.

Führen Sie die Konfiguration ausschließlich mit dem Modem-Installationscode durch, weil die Anschlussqualität sonst nicht gewährleistet werden kann. Zudem ist nur mit vorheriger Modem-Installationscode-Eingabe eine Entstörung durch den Kundenservice möglich!

- **5.** Nehmen Sie den Hörer Ihres Telefons ab und folgen Sie den Sprachansagen. Sollten Sie keine Ansagen hö-Nehmen Sie den Hörer Ihres Telefons ab und folgen ren, müssen Sie eventuell die Lautsprecher-Taste Ihres Telefons betätigen.
- Nun werden Sie gebeten, Ihren Modem-Installations-**O** • code über die Tastatur des Telefons einzugeben. Warten Sie einen Moment. Danach erfolgt die Ansage: "Ihr Anschluss ist nun eingerichtet. Er steht Ihnen ab dem Anschaltetag zur Verfügung." Nun können Sie den Hörer auflegen.
- Ihr Arcor-Anschluss wird automatisch auf der DSL-
- EasyBox eingerichtet. Bitte warten Sie, bis folgende Leuchtdioden blau leuchten: POWER + WLAN + DSL + INTERNET + SPRACHE + LINE

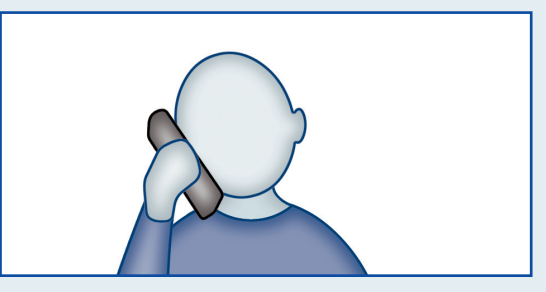

| Ihr Modem-Installationscode:                                                               | XXXXXX XXXXX XXXXX XXXXX                                        |
|--------------------------------------------------------------------------------------------|-----------------------------------------------------------------|
| I <b>hr Internetzug ang:</b><br>(nur für den Expertenmodus bei<br>manueller Konfiguration) | <dsl benutzername=""><br/><dsl passwort⊳<="" td=""></dsl></dsl> |

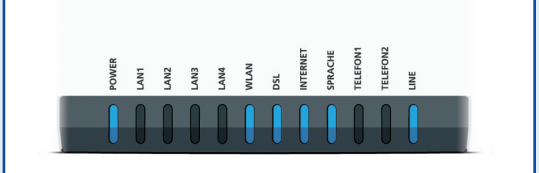

Hinweis: Dieser Vorgang dauert bis zu 10 Minuten.

## Herzlichen Glückwunsch! Sie können nun über Arcor telefonieren!

#### So stellen Sie fest, dass Sie über Arcor telefonieren:

- Nach erfolgreicher Installation hören Sie eine Arcor-Ansage, wenn Sie die kostenfreie Rufnummer 0800 50 51 810 wählen.
- Wenn Sie über Arcor-Sprache telefonieren, blinken an der Arcor-Easy Box die Leuchtdioden INTERNET, SPRACHE und TELEFON.

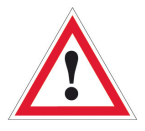

Sollten Sie nach der Wahl einer Rufnummer drei kurz aufeinanderfolgende Pieptöne hören, so telefonieren Sie über das Festnetz und damit nicht über Ihren Paket-Tarif. An der DSL-EasyBox blinkt dann die Leuchtdiode LINE.

#### ACHTUNG:

Die DSL-EasyBox ist so voreingestellt, dass bei Nichtverfügbarkeit der Internetverbindung das Gespräch automatisch über das Festnetz geführt wird. Bedenken Sie, dass solche Gespräche dann zum Festnetz-Tarif abgerechnet werden.

# Einrichtung des Internetzugangs

## Internetzugang mit Kabel

#### LAN-Verkabelung:

Verbinden Sie Ihren PC mit dem gelben Netzwerkkabel mit einer der gelben LAN-Buchsen an der DSL-EasyBox.

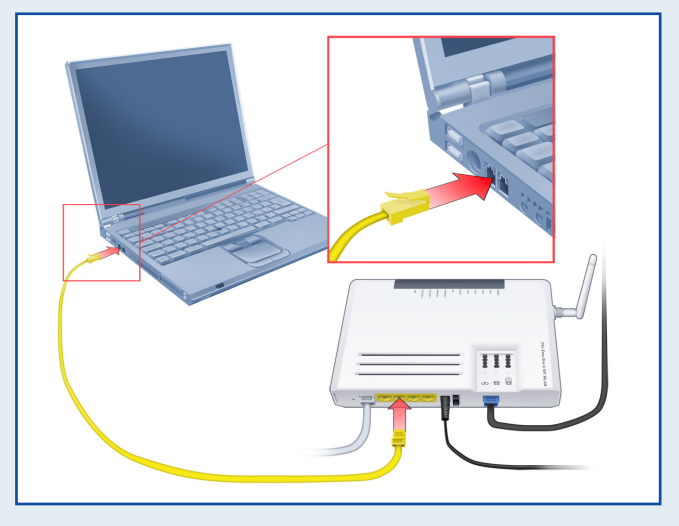

## Kabelloser Internetzugang

#### WLAN-Installation mit der WPS-Taste

Falls Ihr WLAN-Endgerät bereits eine WPS-Taste integriert hat, ist die Installation besonders einfach. Drücken Sie zuerst die WPS-Taste am WLAN-Endgerät, danach die WPS-Taste der DSL-EasyBox.

Die WPS-Taste blinkt zunächst gelb, dann blinkt sie rot (kein Kontakt, erneut versuchen) oder leuchtet grün. Damit ist die verschlüsselte WLAN-Verbindung bereits eingerichtet und hergestellt.

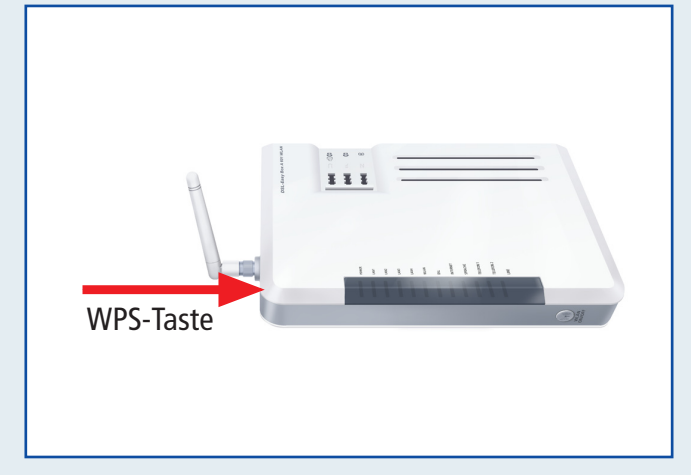

| π            |
|--------------|
| $\mathbf{A}$ |
| 17           |

#### Manuelle WLAN-Installation

Die DSL-EasyBox ist bereits für sichere WPA Verbindungen voreingestellt. Die Angaben müssen lediglich in Ihren PC übernommen werden. Bitte notieren Sie hier dazu die Angaben vom Typenschild auf der Unterseite Ihrer DSL-EasyBox:

SSID (Name des Drahtlosnetzwerkes):

Encr. Key (Netzwerkschlüssel):

#### Hinweis:

Falls Sie die Voreinstellungen verändern möchten, gelangen Sie mit diesen Angaben in das Konfigurationsmenü der DSL-EasyBox: Adresse: ..... http://192.168.2.1 Benutzername: root Kennwort: (Voreinstellung: 123456)